| General Information         | . 1 |                 |
|-----------------------------|-----|-----------------|
| Create a Journal Entry (JE) | . 1 |                 |
| Enter Rows                  | . 2 | EJ <b>GEJGE</b> |

3. Click on *New Regular Batch* in the upper left corner.

| 🚟 The Financial Edge         |                                                                                                    |                     |                                                                                                    |                                                                                                    |                                                                                                    |                                                                                                    | _ 6 ×                             |
|------------------------------|----------------------------------------------------------------------------------------------------|---------------------|----------------------------------------------------------------------------------------------------|----------------------------------------------------------------------------------------------------|----------------------------------------------------------------------------------------------------|----------------------------------------------------------------------------------------------------|-----------------------------------|
| Eie_Edit_View                | <u>Go Favoritës Tools H</u> ë                                                                                  | lp                  |                                                                                                    |                                                                                                    |                                                                                                    |                                                                                                    |                                   |
| the Development Co           | Brun Menne Gell                                                                                                | The Gascial of Gase | Contraction Communication                                                                                       | oor allow welling the second second second                                                                                                    | ~~                                                                                                    |                                                                                                    |                                   |
|                              |                                                                                                    | - And               | -د. نعم ا                                                                                                    |                                                                                                    | Ital To Home                                                                                                    |                                                                                                    |                                   |
|                              | -FZERIN FRANK FRANKFAR                                                                                         | NSALAOSiana<br>     | s Since and the contract of the contract of the contract of the contract of the contract of the contract of the | When the second second s |                                                                                                    |                                                                                                    | Trees II.                         |
| Description                  | Status                                                                                                    | Added By            | Date Added                                                                                                    | Last Changed By                                                                                                    | Date Changed                                                                                                    | Quety                                                                                                    | stch #                            |
| Sec. and and a second        | Coren                                                                                                    |                     | PIPEIRAD                                                                                                    |                                                                                                    | 202007                                                                                                    | 2010                                                                                                    | Siring Services Tes Stability 7/6 |
| autore a hits Administration | n pada.                                                                                                    | Margara Bray        |                                                                                                    | and the second second second second second second second second second second second second second second second                                                                                                    | and the second second second second second second second second second second second second second second second | and the second second s | 34142 - And St. Martin Sugar      |
| b. manna jijototorobulani    | The second second second second second second second second second second second second second second second s | Contract Contract   | Capacity -                                                                                                    | 1 0000000 P                                                                                                    | anne Vyveyvelde                                                                                                  | COLUMN THE REAL PROPERTY OF THE PROPERTY OF THE PROPERTY OF TH | STATISTICS OF                     |

- 4. Enter Description (required).
  - Description (batch name) should be something that will help you remember purpose of the batch. Maximum of 60 characters. Note: If the Journal Entry is going to be a recurring JE for you, use the same description/name each time, except change the date or date range. (Ex. Controller's office expense allocation March 2016)
    New Batch Favorites Tools the provide the provide the
  - Click on the save Jubutton to save the JE.
- 1. Click in *Account number* in row 1; enter account number (fund-account code-department). Format = xxxxxx-xxxxx. Use tab key to navigate through fields.

| <u>F</u> ile <u>E</u> dit <u>V</u> iew <u>B</u> atch F <u>a</u> vorites <u>T</u> ools <u>H</u> elp |                                                                                                    |  |  |  |  |  |  |
|----------------------------------------------------------------------------------------------------|----------------------------------------------------------------------------------------------------|--|--|--|--|--|--|
| A Save and Cross-                                                                                  |                                                                                                    |  |  |  |  |  |  |
|                                                                                                    |                                                                                                    |  |  |  |  |  |  |
| 22                                                                                                 | Chatan David Chatan Discription Allocates Contal Control Control Contr |  |  |  |  |  |  |
|                                                                                                    | indensia (peparlaina india india interim 🗚 🕞 Polonacal) Bada belarang ntahad inter                                                                                                    |  |  |  |  |  |  |
|                                                                                                    | Create bank adjustments when posting to a bank's each-account                                                                                                    |  |  |  |  |  |  |
| ⊸ B∈                                                                                               | atch Notes:                                                                                                    |  |  |  |  |  |  |
| ٣                                                                                                  |                                                                                                    |  |  |  |  |  |  |
| Project description Account number Account description Post date                                   | Journal Reference Journal Debit Amount Credit Amount Project ID                                                                                                    |  |  |  |  |  |  |
|                                                                                                    |                                                                                                    |  |  |  |  |  |  |

- 2. Account description will automatically populate after entering the account number.
  - If description does not auto populate that means the account number you entered does not exist. Email journalentries@brynmawr.edu and request the account number be set up.
  - If description auto populates with \*\*\*\*\*\*\* that means you do not have the security to use the account. Re-enter account number as 1-79998-99999 (default account number). Then enter the correct account number in the *Batch Notes* field noting the line to change.
- 3. *Post date* Enter post date, must use SAME post date on ALL rows in the batch.
- 4. *Journal Reference* Enter a description of the line you are entering. Be as descriptive as possible because this is the description you will see when you run reports, there is a maximum of 100 characters.
- 5. Journal Should default to Journal entry, DO NOT CHANGE.